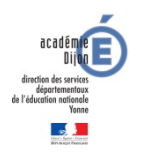

# Comment accéder au Portail Intranet Académique (PIA) ?

## ► Accéder au site de la DSDEN de l'Yonne

L'accès au site de la DSDEN de l'Yonne se fait depuis l'adresse : <u>www.ac-dijon.fr/dsden89</u>

#### ▶ Cliquer sur l'icône du PIA dans le menu de droite de la page d'accueil

L'icône du PIA fait partie d'un groupe d'icônes présent sur toutes les pages des sites départementaux de l'académie de Dijon.

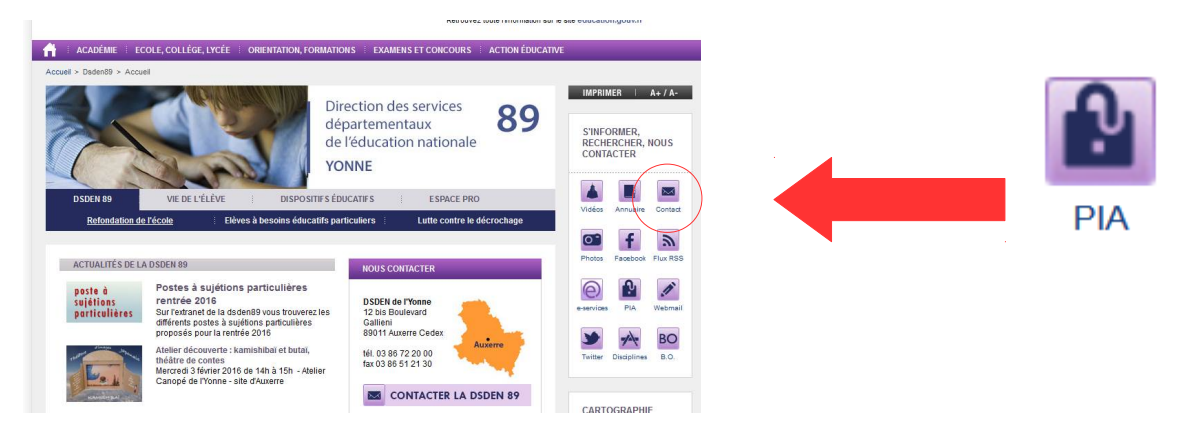

Vous pouvez également accéder au PIA directement en utilisant l'adresse : https://pia.ac-dijon.fr

## S'authentifier

| Portail In                                | ntranet Académique                   |  |                                                                                        |
|-------------------------------------------|--------------------------------------|--|----------------------------------------------------------------------------------------|
| académie<br>Dijan<br>Dijan<br>Entrementer | 1 Identifiant                        |  | Exemple pour Pierre Dupont :<br>Identifiant : pdupont<br>Mot de passe : NUMEN ou autre |
|                                           | Mot de passe ou Passcode OTP Envoyer |  |                                                                                        |
|                                           | Veuillez vous authentifier           |  |                                                                                        |

L'identifiant et le mot de passe demandés sont les mêmes que ceux de votre messagerie académique. Si vous ne connaissez pas votre identifiant et votre mot de passe, contacter le CDTI au 03 86 72 20 20

### ▶ Qu'est-ce que le PIA ?

Le PIA donne, à tous les personnels de l'académie de Dijon (administratifs et corps enseignant), un accès après authentification à de nombreux « services numériques » :

- accès aux applications nationales, locales ou privées, dans un même environnement, en fonction d'un profil utilisateur et sans avoir à se ré-identifier lorsque l'application le permet ;
- partage de documents avec d'autres utilisateurs ;
- personnalisation de son environnement de travail à partir d'une bibliothèque de « widgets » académiques ;
- suivi de l'actualité grâce aux « fils RSS » ;
- partage des informations avec des groupes d'utilisateurs selon le principe des réseaux sociaux du web.